## 動作環境の確認方法(1/2)

#### Windows10のバージョンを確認する手順です。

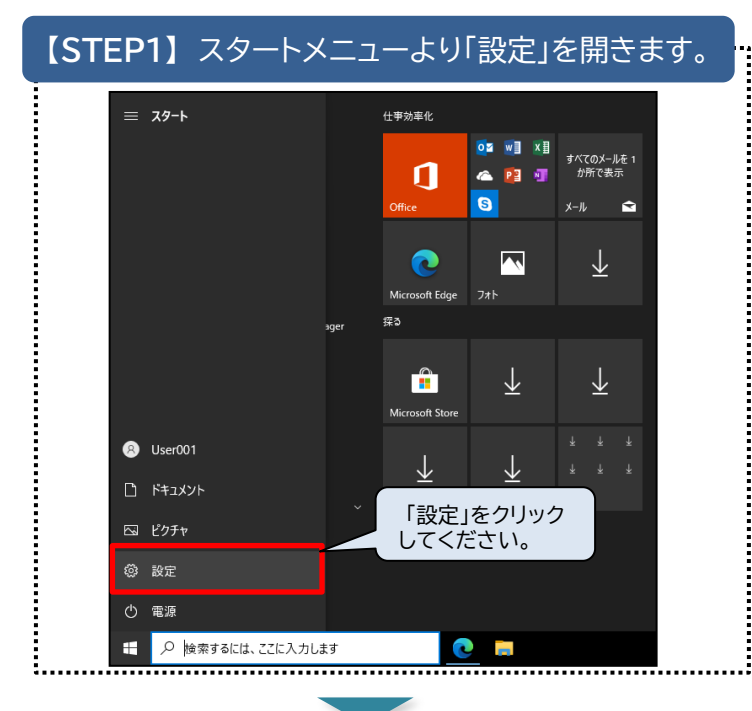

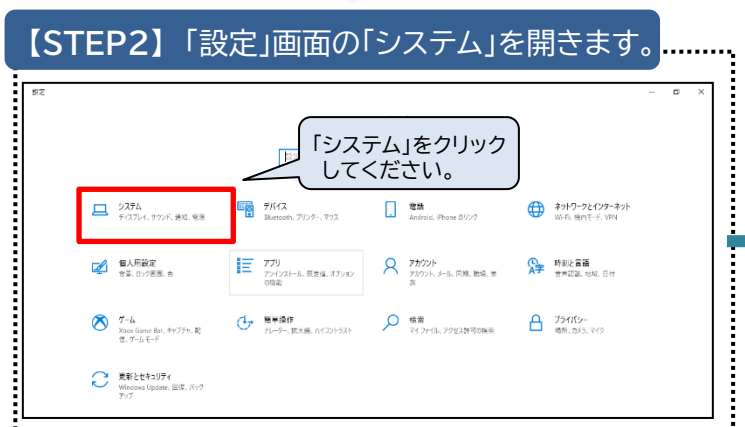

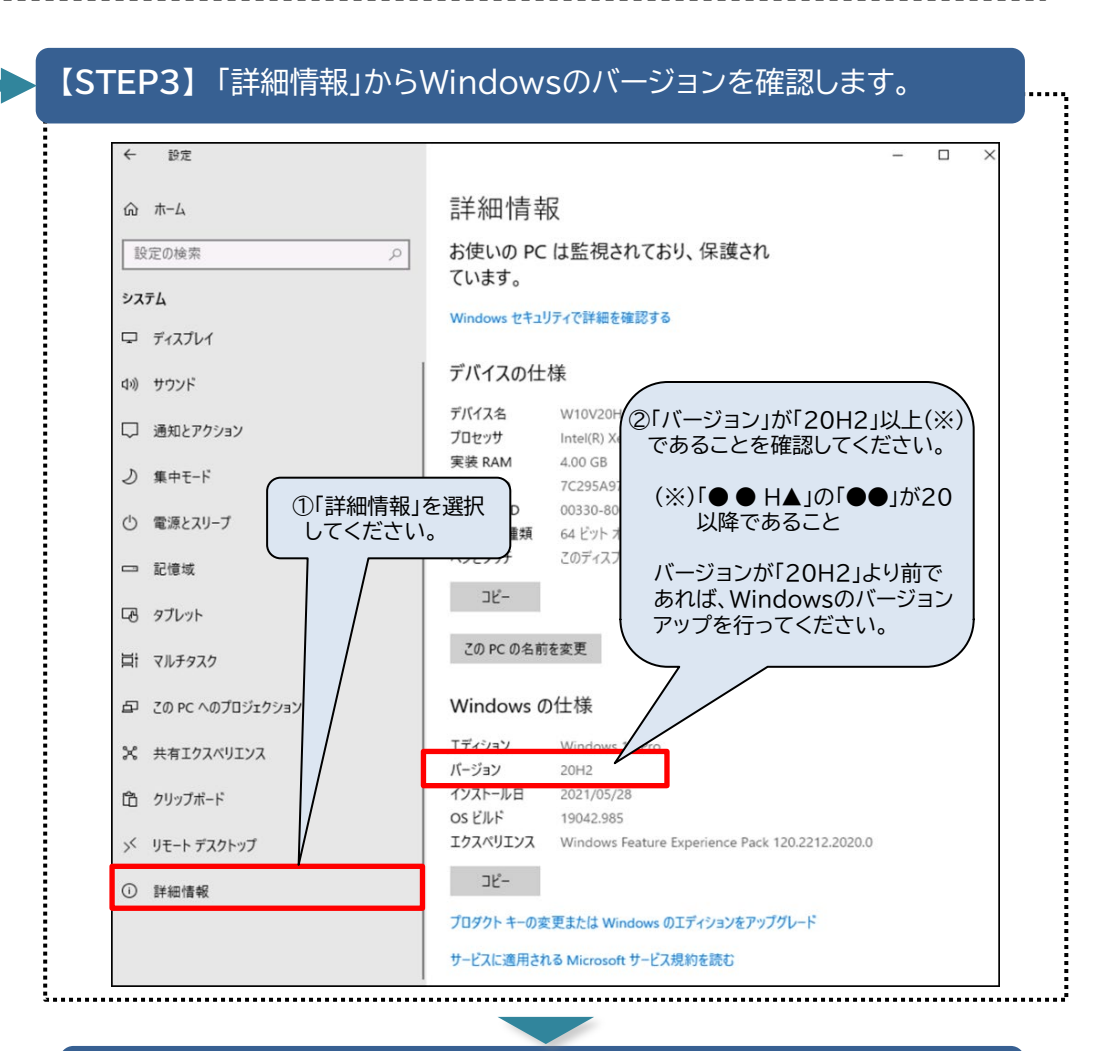

#### 次にMicrosoft Edgeのバージョンを確認します。

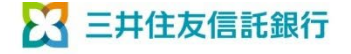

Copyright © 2022 SUMITOMO MITSUI TRUST BANK, LIMITED All rights reserved.

### 動作環境の確認方法(2/2)

#### Microsoft Edge のバージョンを確認する手順です。 【STEP1】 「Microsoft Edgeについて」の画面を開きます。 Edgeのアドレスバーに「edge://settings/help」と入力してエンターキーを押すと 「Microsoft Edgeについて」の画面が表示されます。 edge://newtab $\times$ + 入力内容は以下のとおりとなりますのでコピーの上、アドレスバーに貼り付けてください。 С edge://settings/help edge://settings/help 【STEP2】 Microsoft Edgeのバージョンを確認します。 □ 翰 散定 x + đ → C A & Edge | edge://settings/help ☆ ☆ @ (同期していません ♥) バージョンが92以上(※)であることを確認してください。 ↑ お使いのブラウザーは組織によって管理されています (※)「.」で区切られた一番左側の数字が92以上となっているか確認 Q 設定の検索 バージョン情報 してください。 ② プロファイル バージョンが92より前であれば、Microsoft Edgeのバージョンアップ ∂ プライバシー、検索、サービス ョン 92.0.902.67 (公式ビルド) (64 ビット) 🖰 を行ってください。 ③ 外観 () 起動時 Microsoft Edge は最新です □ 新しいタブページ 12 共有、コピー、貼り付け 従量制課金接続で更新プログラムをダウンロードする 「Microsoft Edgeは最新です。」と表示されていない場合 従量制課金ネットワーク(携帯ネットワークなど)で更新プログラムを自動的にダウンロードし、プラウザーの再起動時に満用します。料金が巻く R Cookie とサイトのアクセス許可 は、この画面を開くと自動的に最新版のMicrosoft Edge 既定のブラウザー に更新されます。 このブラウザーは、Chromium オープン ソース プロジェクトおよび他のオープン ソース ソフトウェアに基づいて機能します。 ↓ ダウンロード Microsoft Edge (注)お客さまの環境によっては、自動更新がされない場合 警 ファミリー セーフティ © 2021 Microsoft Corporation. All rights reserved. もあります。 AT 言語 使用条件 - プライバシー ステートメント - Microsoft サービス規約 @ JU29-ロ システム 5 設定のリセット □ スマートフォンとその他のデバイス **2** Microsoft Edge について

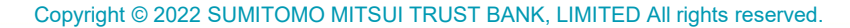

🔀 三井住友信託銀行

# End

Copyright © 2022 SUMITOMO MITSUI TRUST BANK, LIMITED All rights reserved.